Инструкция для получения сертификата участника Форума

 Необходимо войти в личный кабинет Шаг 1:

| Спикерам, предоставившим профессиональный опыт в мероприятиях Форума, выдаются<br>сертификаты, которые публикуются в личном кабинете участн<br>Спикерам, предоставившим профессиональный опыт в мероприятиях Форума, выдаются<br>заявленными темами их выступлений от У тредителей и Организателов Форума | олнившим в<br>1 электронные<br>ика.<br>1 сертификаты в соответствии с<br>(на эл.почту Спикера). |
|----------------------------------------------------------------------------------------------------|-------------------------------------------------------------------------------------------------|
| Вход                                                                                                    |                                                                                                 |
| Имя пользователя или email<br><br>Пароль<br><br>                                                                                                    |                                                                                                 |
| во<br>Регистрация   Забыли пароль?<br>Или создайте учетную запись в один клик:                                                                                                    | йти                                                                                             |
| Войти через ВКонтакте С Войти через Google                                                                                                    |                                                                                                 |
| ГЛАВНАЯ СПИКЕРЫ КОНТАКТЫ ЛИЧНЫЙ КАБИНЕТ ПРОГРАММА ТРАНСЛЯЦИЯ                                                                                                    | © 2021 ДоброШкола                                                                               |

Шаг 2:

Участникам, принявшим участие в on-line мероприятиях Форума и заполнившим в утверждённые сроки анкету обратной связи на сайте Форума, выдаются электронные сертификаты, которые публикуются в личном кабинете участника.

Спикерам, предоставившим профессиональный опыт в мероприятиях Форума, выдаются сертификаты в соответствии с заявленными темами их выступлений от Учредителей и Организаторов Форума (на эл.почту Спикера).

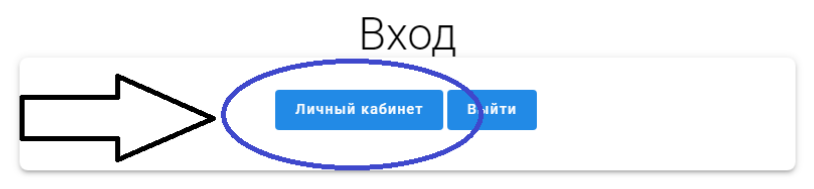

2. В личном кабинете выберете пункт Профиль

| Γ                               |                                                                          |
|---------------------------------|--------------------------------------------------------------------------|
| Active 1 минута назад           |                                                                          |
| Главная<br>Профиль<br>Настройки |                                                                          |
|                                 | Ссылка на ваш сертификат участника появится 21.10.2021г в 15:00ч (UTC+7) |

## 3. Выберете закладку Изменить

| Главная   |                       |                         |
|-----------|-----------------------|-------------------------|
| Профиль   |                       |                         |
| Настройки |                       |                         |
|           | Просмотр Изменить Изм | иенить картинку профиля |
|           |                       |                         |
|           | Посмотреть профиль    |                         |
|           | Основное              |                         |
|           | Deriver               | Tainkra tamak           |

## 4. Заполните все поля профиля и сохраните изменения:

| Профиль   |                                             |
|-----------|---------------------------------------------|
| Настройки |                                             |
|           | Просмотр Изменить Изменить картинку профиля |
|           |                                             |
|           |                                             |
|           | Редактировать профиль                       |
|           | Основное Анкета                             |
|           | Редактирование: "Основное"                  |
|           | Фамилия Имя Отчество (обязательно)          |
|           | Это поле могут видеть: Все Изменить         |
|           |                                             |
|           | Должность (обязательно)                     |
|           | Это поле могут видеть: Все Изменить         |
|           |                                             |
|           | Образовательная организация (обязательно)   |
|           | Это поле могут видеть: <b>Все</b> Изменить  |
|           | Населенный пункт (обязательно)              |
|           | Это поле могут видеть: Все Изменить         |
|           |                                             |
|           | Регион (обязательно)                        |
|           | Тоіркго_tomsk<br>Это поле могут видеть: Все |
|           |                                             |
|           | Сохранить изменения                         |

## 5. Выберете пункт Главная:

| T                                        |                                                                                                    |
|------------------------------------------|----------------------------------------------------------------------------------------------------|
| Active только что                        |                                                                                                    |
| <ul> <li>Изменения сохранены.</li> </ul> |                                                                                                    |
| Главная<br>Профиль<br>Настройки          |                                                                                                    |
|                                          | Просмотр Изменить картинку профиля                                                                                  |
|                                          | Редактировать профиль                                                                                               |
|                                          | Основное Анкета                                                                                                    |
|                                          | Редактирование: "Анкета"                                                                                            |
|                                          | Укажите, пожалуйста, в какой образовательной организации вы работаете:<br>общеобразовательной (в условиях инклюзии) |

6. Получите сертификат:

| Главная   |            |
|-----------|------------|
| Профиль   |            |
| Настройки |            |
|           | $\equiv >$ |
|           |            |
|           |            |